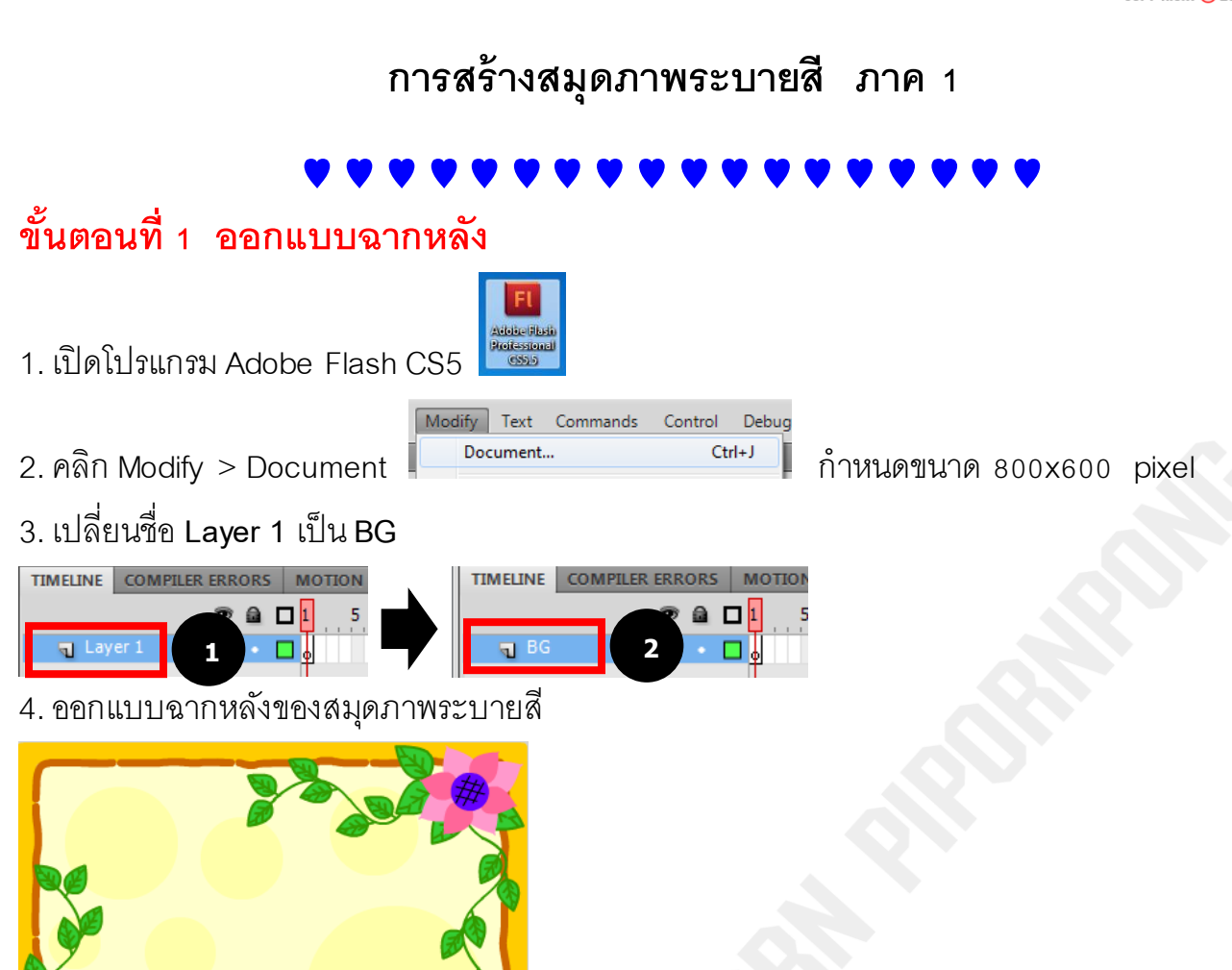

## ขั้นตอนที่ 2 กำหนดปุ่ม Button

| 5. เพิ่ม Layer 2 💷 เปลี่ยนชื่อ Layer 2 เป็น Button |                 |               |         |  |          |                 |     |  |  |  |  |  |
|----------------------------------------------------|-----------------|---------------|---------|--|----------|-----------------|-----|--|--|--|--|--|
|                                                    | TIMELINE        | COMPILER ERRO | DRS MOT |  | TIMELINE | COMPILER ERRORS | MOT |  |  |  |  |  |
|                                                    | କୁ Lay<br>କୁ BG | rer 2 1       |         |  | ੍ਹ But   | ton 2 · ·       |     |  |  |  |  |  |

6. คลิก Window > Common Libraries > Buttons

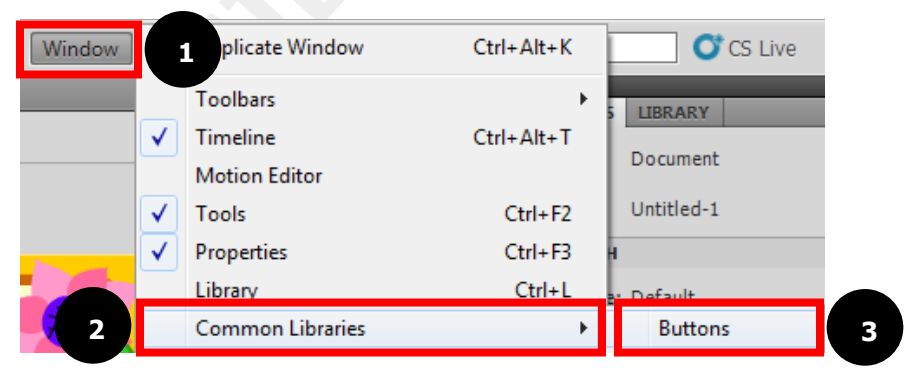

7. เลือกรูปแบบของ Button แล้วน้ำมาวางบนฉากหลัง

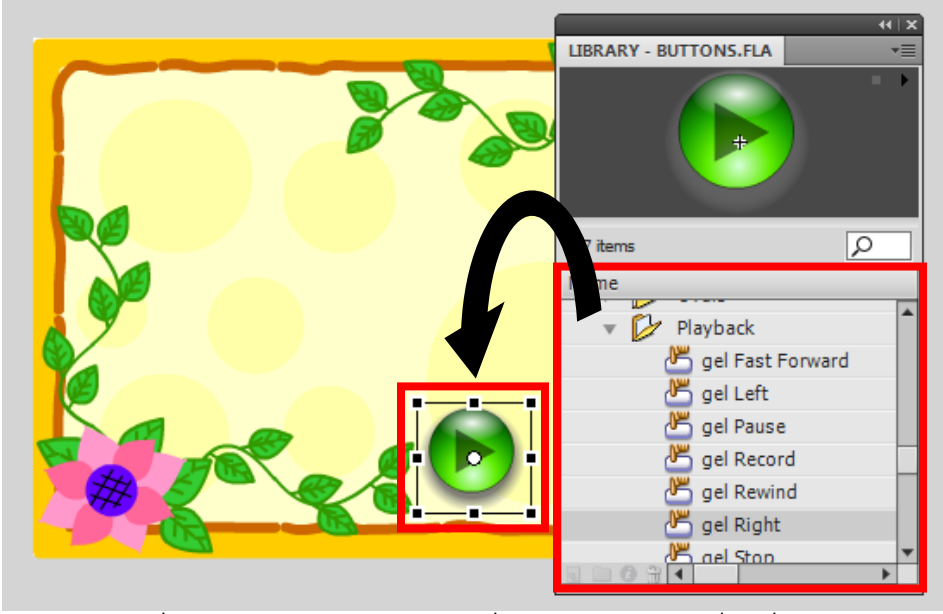

8. คลิกขวาที่ปุ่ม Button แล้วเลือกคำสั่ง Actions ใส่คำสั่ง เพื่อให้คลิกหน้าถัดไป

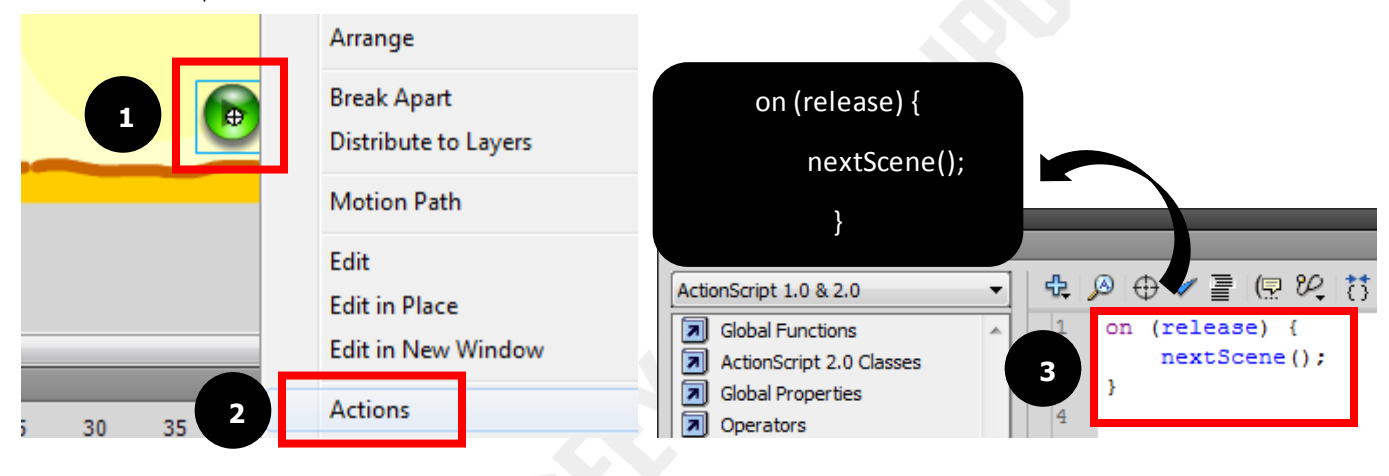

## 

## ขั้นตอนที่ 3 กำหนดข้อความ และรูปภาพ

9. เพิ่ม Layer 3 💷 เปลี่ยนชื่อ Layer 3 เป็น Text

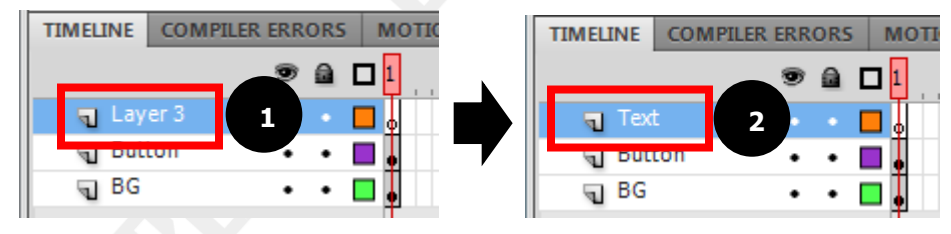

10. คลิกเครื่องมือ Text Tool T เพื่อพิมพ์ข้อความ จากนั้นเลือกรูปแบบและจัดข้อความให้เรียบร้อย

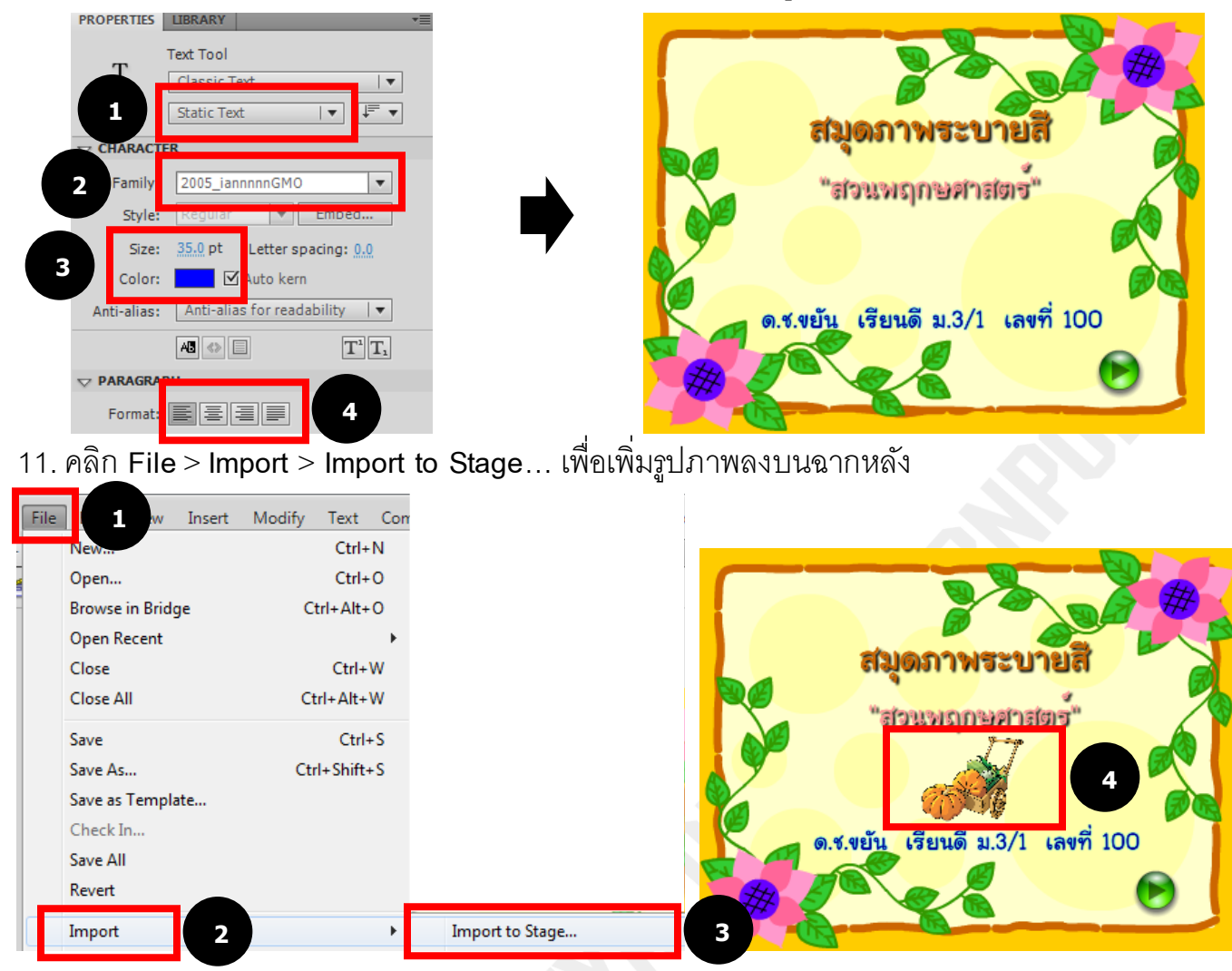

## 12. เพิ่ม Layer 4 💷 เปลี่ยนชื่อ Layer 4 เป็น Stop

| l | TIMELINE C                            | OMPILER ERRORS | MOTI |   | TIMELINE                                | COMPILER | ERRORS                                                                                                    | MOTIO |
|---|---------------------------------------|----------------|------|---|-----------------------------------------|----------|----------------------------------------------------------------------------------------------------|-------|
|   | Layer<br>Layer<br>Ext<br>Buttor<br>BG |                |      | • | ন্থ Sto<br>ন্য Tex<br>ন্য But<br>ন্য BG | p 2<br>t | <ul> <li>a</li> <li>a</li> <li>a&lt;</li></ul> |       |
|   |                                       |                |      |   |                                         |          |                                                                                                    |       |

13. คลิกขวาเฟรมที่ 1 ของเลเยอร์ Stop เลือก Actions หรือ คลิกเฟรมที่ 1 แล้วกด F9 ใส่คำสั่ง stop();

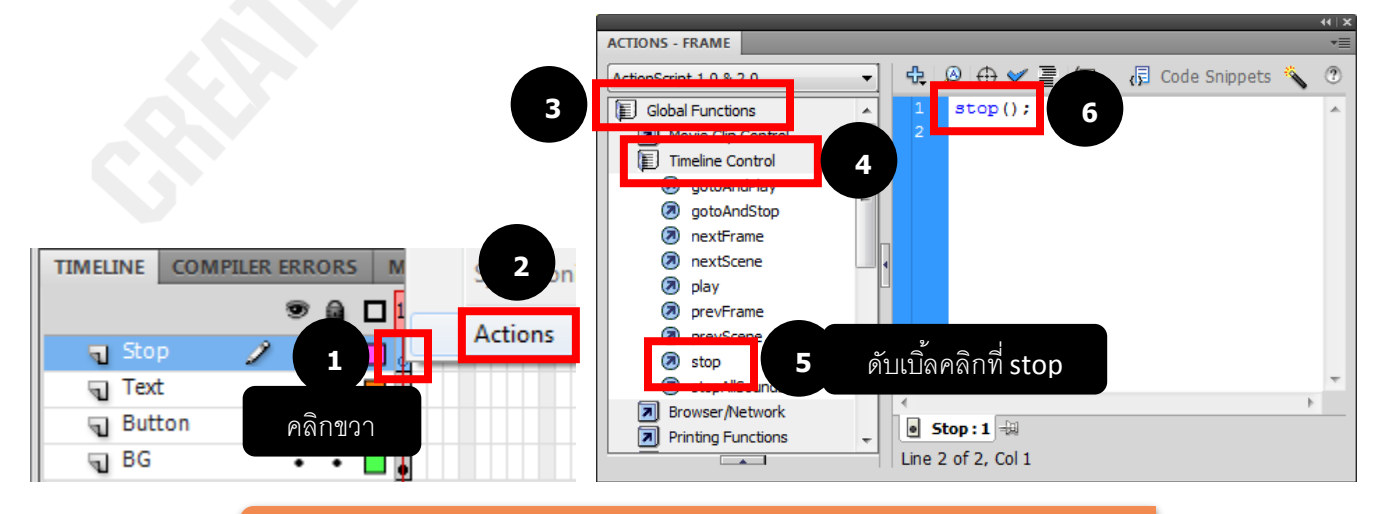

จบขั้นตอนการสร้างสมุดภาพระบายสีในภาคแรก ติดตามต่อ ภาค 2 >>>